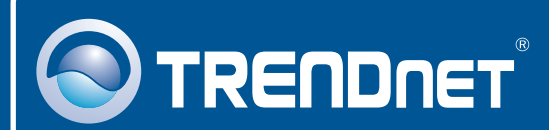

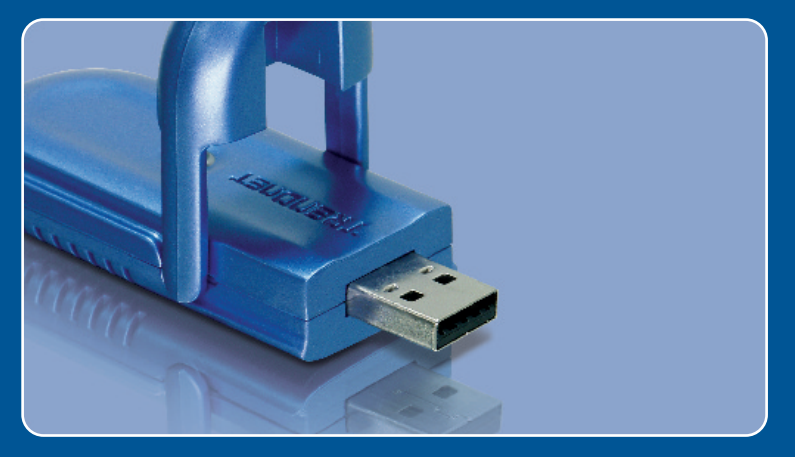

# Īsa uzstādīšanas instrukcija

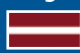

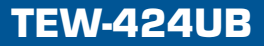

### **Saturs**

| Latviešu            | 1 |
|---------------------|---|
| 1. Pirms uzsākšanas | 1 |
| 3. WiFi iestatīšana | 4 |
| Kļūmes meklēšana    | 6 |

# 1. Pirms uzsākšanas

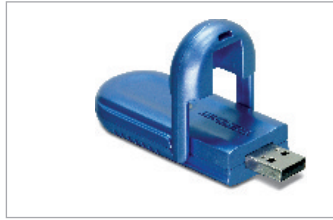

#### lepakojuma saturs

- TEW-424UB
- Īsa uzstādīšanas instrukcija
- CD disks ar draiveri un utilītu
- USB pagarinātājs

#### Minimālās prasības sistēmai

- USB ports: 1.1 vai 2.0
- CD\_ROM disku iekārta
- Procesors: 300Mhz vai vairāk/800Mhz vai vairāk (Windows Vista)
- Atmiņa: 256MB RAM vai vairāk/ 512MB RAM vai vairāk (Windows Vista)
- Windows Vista/XP/2000/ME/98SE

#### <u>Lietošana</u>

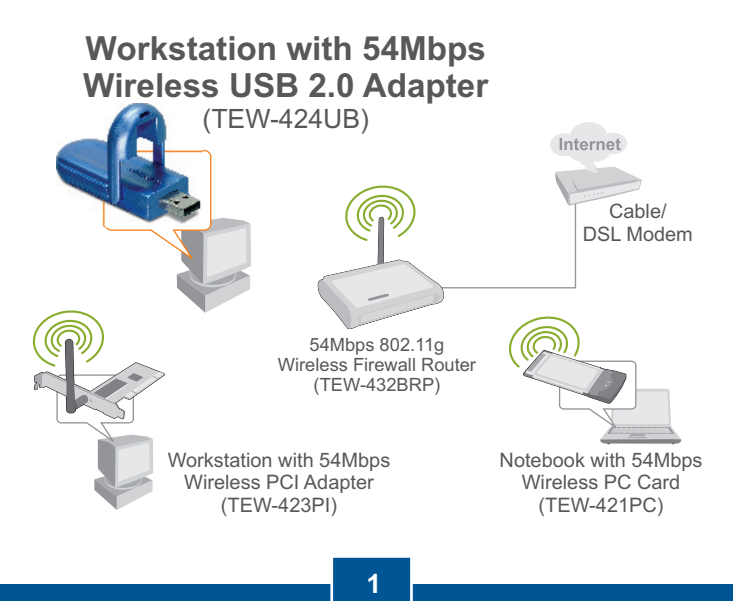

Latviešu

# 2. Kā uzstādīt

Svarīgi! Pievienojiet USB adapteri datoram tikai tad, kad Jums to lūgs darīt.

 levadiet Draivera un utilīta CD disku sava datora CD iekārtā. Uzklikšķiniet uz Instal Utility pogas un pēc tam uz operētājsistēmas pogas.

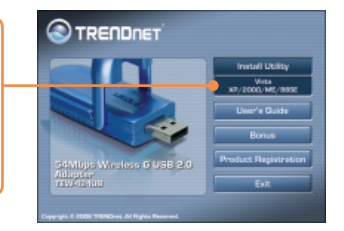

 Uzklikšķiniet uz Next pogas. Sekojiet InstallShield Wizard norādēm.

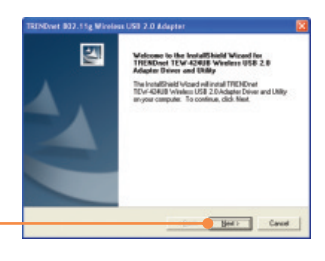

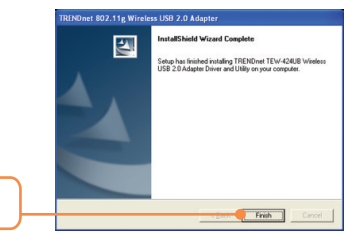

3. Uzklikšķiniet uz Finish pogas.

 Izvēlieties Yes, I want to restart my computer now (Windows 98SE un ME gadījumā) un tad uzklikšķiniet uz OK pogas.

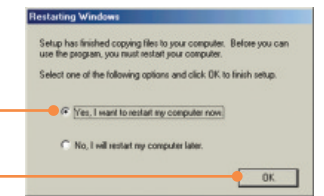

5. lespraudiet WiFi adapteri datora brīvajā portā.

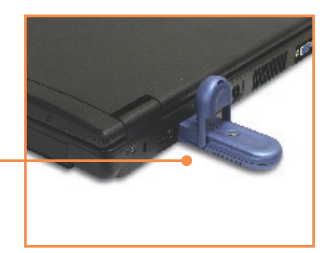

6. Draiveri tiks pievienoti automātiski.

 Izņemiet utilīta& draivera CD no datora CD lasītāja.

### Uzstādīšana ir pabeigta.

Precīzāku informāciju par TEW-424UB iestatīšanu un jaunākās paaudzes modeļiem Jūs atradīsiet lietotāja rokasgrāmatā, kas ir draivera un utilīta CD diskā (angļu valodā) vai TRENDnet web lapā: <u>www.trendnet.com</u>.

Jūsu ierīces reģistrēšana.

Lai nodrošinātu Jūs ar labāku apkalpošanu un atbalstu, lūdzu, atrodiet momentu, lai piereģistrētu Jūsu ierīci OnLine – <u>www.Trendnet.com/register</u> Pateicamies, ka izvēlējāties TRENDnet.

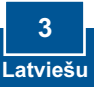

# 3. WiFi iestatīšana

<u>Piezīme</u>: Ja Jums darbojās Windows XP, tad jānobloķē Wireless Zero Configuration. Skatieties, lūdzu, Kļūmes meklēšanas 4.jautājumu.

### Windows Vista

 Iztaisiet dubultklikšķi uz wireles client utility ikonas, kas atrodas ekrāna apakšējā, labajā stūrī.

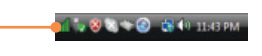

 Uzklikšķiniet uz Site Survey un izvēlieties SSID, kas atbilst Jūsu bezvadu access pointam un tad uzklikšķiniet.

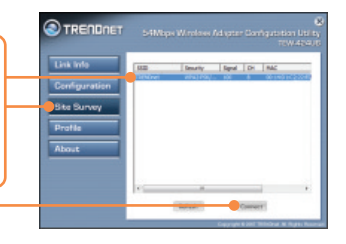

3. Ja Jūsu Access pointam ir atļauta kriptēšana, izvēlieties Authentication un Encryption, ievadiet kriptēšanas atslēgu (encryption key) un tad uzklikšķiniet uz Apply pogas.

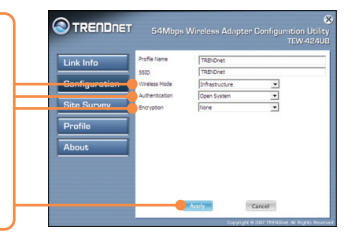

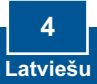

# Windows XP/2000/ME/98SE

 Iztaisiet dubultklikšķi uz wireles Adapter configuration utility ikonas, kas atrodas ekrāna apakšējā, labajā stūrī.

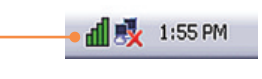

 Uzklikšķiniet uz Site Survey un izvēlieties SSID, kas atbilst Jūsu bezvadu access pointam un tad uzklikšķiniet.

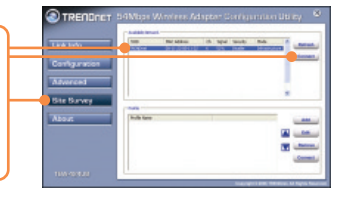

3. Ja Jūsu access pointam ir atļauta kriptēšana, izvēlieties Authentication un Encryption, ievadiet kriptēšanas atslēgu (encryption key) un tad uzklikšķiniet uz Apply pogas.

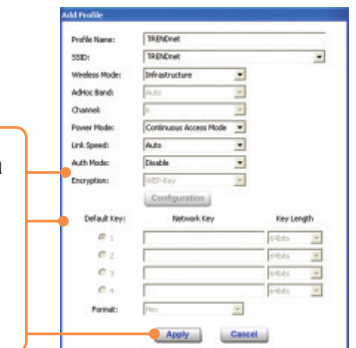

### WiFi iestatīšana ir pabeigta.

Precīzāku informāciju par TEW-424UB iestatīšanu un jaunākās paaudzes modeļiem Jūs atradīsiet lietotāja rokasgrāmatā, kas ir draivera un utilīta CD diskā (angļu valodā), vai TRENDnet web lapā: <u>www.trendnet.com</u>.(angļu valodā)

# J1: Es ievadīju Utilīta un draivera CD sava datora CD iekārtā, taču izvēlnes logs ar uzstādīšanas norādījumiem neparādījās automātiski. Ko man darīt?

A1: Ja izvēlnes logs ar norādījumiem neparādījās automātiski, uzklikšķiniet uz Start pogas, pēc tam uz Run pogas. Teksta lauciņā ierakstiet D:\autorun.exe, kur "D" apzīmē Jūsu CD-ROM disku iekārtu, un tad nospiediet klaviatūras taustiņu ENTER.

# J2: Es izpildīju visus Īsās uzstādīšanas instrukcijas punktus, taču mans WiFi USB adapteris nedabū savienojumu ar pieejas punktu. Ko man darīt?

A2: Pirmkārt, pārliecinieties, vai tīkla nosaukums (SSID) sader ar bezvadu routera vai access point tīkla nosaukumu (SSID). Otrkārt, pārbaudiet TCP/IP properties, lai pārliecinātos, vai ir izvēlēts Obtain an IP address automatically. Treškārt, atveriet Wireless Adapter Configuration Utility ikonu, uzklikšķiniet uz Site Survey saites un pēc tam uz Refresh to check un skatieties, vai tur izvēlnē ir brīvs bezvadu tīkls. Pēc tam uzklikšķiniet uz **Configuration (Windows Vista)** vai **Advance (Windows XP /2000/ME/98SE)**, lai ievadītu kriptēšanas atslēgu.

#### J3: Windows neatpazīst ierīci. Ko man darīt?

A3: Pirmkārt, pārliecinieties, vai ir izpildītas visas Īsas uzstādīšanas instrukcijas 1. punktā uzskaitītās minimālās prasības sistēmai. Otrkārt, pirms WiFi savienošanas ar USB adapteri, Jums jāpabeidz WiFi utilīta iestatīšana ( tā kā aprakstīts iepriekš, 2. punktā). Treškārt, pievienojiet WiFi USB adapteri pie sava datora ar kāda cita USB porta palīdzību.

#### J4: Es nevaru atvērt WiFi iestatīšanas utilītu. Ko man darīt?

A4: Pirmkārt, atveriet Device Manager un pārliecinieties, vai adapteris ir kārtīgi pievienots. Ja Jūs redzat tīkla ierīci ar dzeltenu jautājuma vai izsaukuma zīmi, iestatījumi un/vai draiveris ir jāuzstāda atkārtoti. Lai ieietu Device Manager, uzklikšķiniet ar peles labo taustiņu uz My Computer ikonas, tad uzklikšķiniet uz Properties un zem Hardware - uz Device Manager. Otkārt, ja Jums darbojās Windows XP, tad jānobloķē Wireless Zero Configuration. Izvēlieties Control Panel—Network Connections. Uzklikšķiniet uz Wireless Networks loga un izņemiet kāstīti no Use windows to configure my wireless setings. Tad uzklikšķiniet uz OK.

Ja Jums joprojām ir problēmas vai jautājumi attiecībā uz TEW-424UB, lasiet papildus informāciju lietotāja rokasgrāmatā, kas ir draivera un utilīta CD diskā (angļu valodā), vai sazinieties ar TRENDnet tehniskā atbalsta nodaļu.

#### Sertifikāti:

Dotā ierīce ir testēta un atbilst FCC un CE noteikumiem.

lerīce atbilst sekojošiem nosacījumiem:

(1) Dotā ierīce nerada kaitīgus traucējumus.

(2) Dotai ierīcei jāuztver visi signāli, tajā skaitā signāli, kas var radīt nevēlamus traucējumus darbībā.

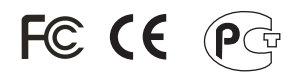

Waste electrical and electronic products must not be disposed of with household waste. Please recycle where facilities exist. Check with you Local Authority or Retailer for recycling advice.

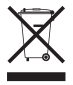

PIEZĪME: RAŽOTĀJS NEATBILD PAR TV UN RADIO TRAUCĒJUMIEM, KAS IR SAISTĪTI AR DOTĀS IERĪCES NEATĻAUTU PĀRBŪVI. IKVIENA PĀRMODIFICĒŠANA ATCEĻ AUTORA ATBILDĪBU PAR DOTO IERĪCI.

Elektro- un elektronikas izstrādājumu atkritumus nedrīkst mest ārā kopā ar sadzīves atkritumiem. Ja Jums nav nepieciešamie palīglīdzekļi, lūdzam sašķirot tos otrreizējai pārstrādei. Attiecībā uz atkritumu otrreizējo pārstrādi, prasiet padomu vietējam mazumtirgotājam.

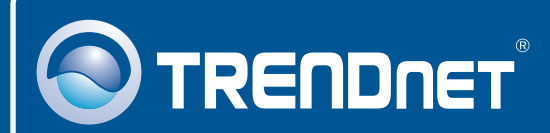

# **Product Warranty Registration**

Please take a moment to register your product online. Go to TRENDnet's website at http://www.trendnet.com/register

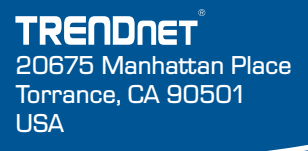

Copyright ©2008. All Rights Reserved. TRENDnet.